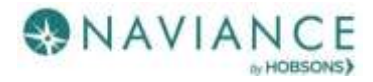

# **Student eDocs Guide**

# Cobb County School District SY 19-20

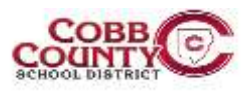

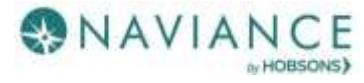

#### **Matching Common App Account**

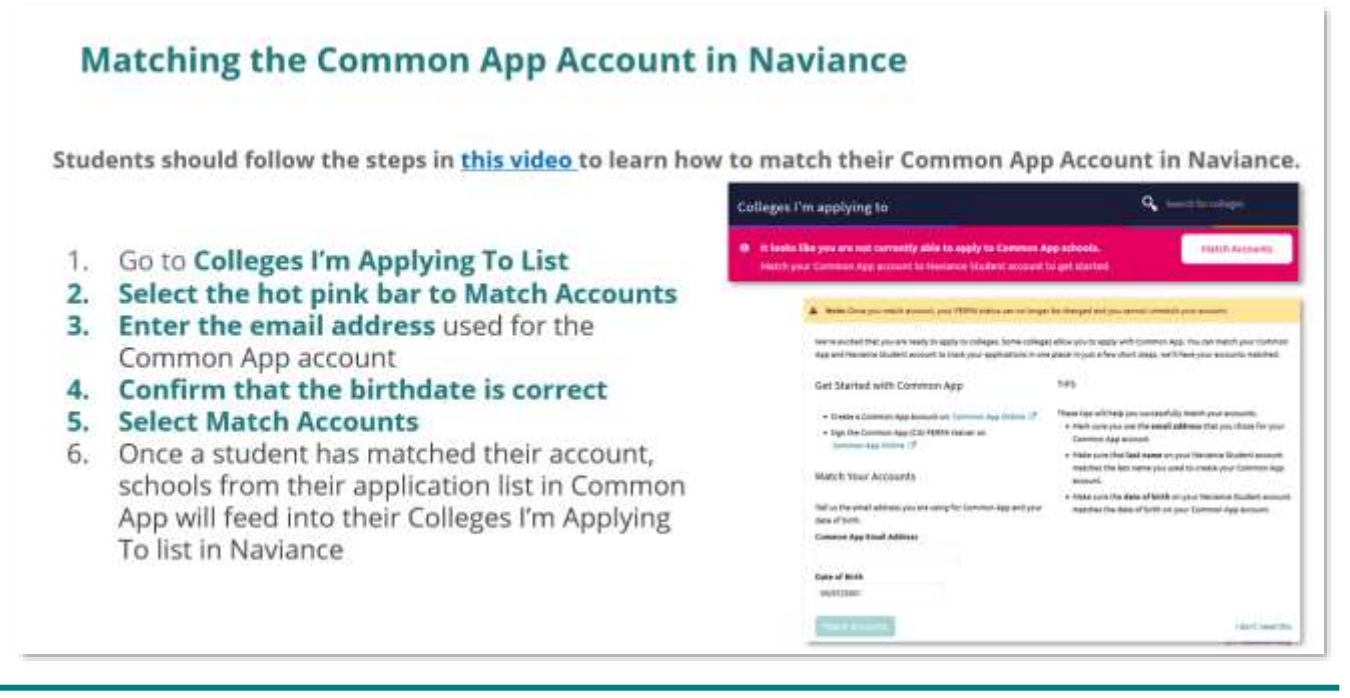

#### **Common App Matching Tips**

- Make sure to use the email address that you used to create your Common App account
- Your Date of Birth will automatically pull in from your Naviance account
- If you still have questions, reach out to your counselor if you need help with this!

#### Add colleges to the Colleges I'm Applying to List

- 1. Go to Colleges I'm Applying to List
- 2. Select the pink plus sign to add a college to the application list
- 3. Search for the name of the school and select Add Application
- 4. Select App Type (e.g., RD, ED, EA, etc.)
- 5. Select How You'll Submit Your App (e.g., Common App, Direct to Institution)
- 6. Select add application
- 7. Select the pink plus sign to add additional colleges to the application list

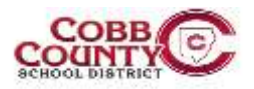

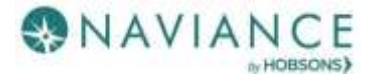

#### Cobb County School District – Student eDocs Quick Guide

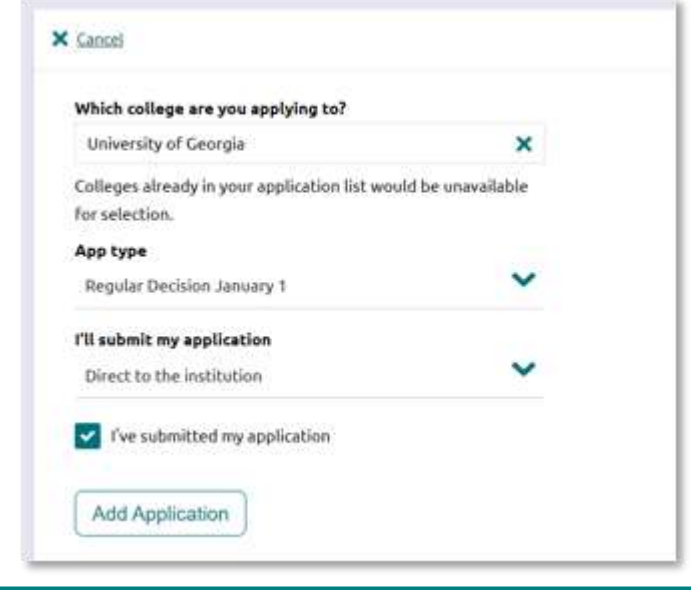

## **Request Letters of Recommendation**

| etters of recommendation.                                                                                                    |                                                                                                    |
|----------------------------------------------------------------------------------------------------|----------------------------------------------------------------------------------------------------|
| ene vollager require letters of recommendation to be calmitted with your application. Please out the letters of recommendation tection,<br>cours ble from the mein colleges page, for more of ermetion | Requesting LORs                                                                                                    |
| Hers of recommendation<br>our Requests                                                                                                    | <ol> <li>Go to Colleges I'm Applying To List</li> <li>Select Letters of Recommendation at the<br/>bottom of the list</li> </ol> |
| ion request reaching of recommendation and total the least sound region of proc request times.                                                                                                    | 3. Select Add Request<br>4. Select a recommender                                                                                |
| Court Distributer                                                                                                    | <ol> <li>Select which colleges the request is for</li> <li>Include a personal note</li> </ol>                                   |
| Who would you like to write this recommendation?"                                                                                                    | 7. Select Submit Request                                                                                                    |
| Several A Teacher                                                                                                    | 8. Select Request and Finish                                                                                                    |
| server which consigns this request is not.                                                                                                    |                                                                                                    |
| 2 Hannan <b>agen H</b> a calinger A very proc. Initiagen for Ageglang, Britan<br>2 with narmonic and Halman wallager Lind Ha my Colliger Col Agending Roll of <b>O</b>                                 |                                                                                                    |
| . Include a personal nute to remind your recommender about your great qualities and any specifica<br>bout your request:                                                                                |                                                                                                    |

#### Notes on Letters of Recommendation:

- You should only request LORs if you have already applied to the school or are very certain you will apply in the future
- Teachers will write ONE letter for all schools that you apply to, unless you specify otherwise
- Only request letters from teachers that you actually want to submit a letter
- Keep in mind that schools have limits on the number of recommendations you are allowed
- Be SURE to cancel any requests you NO longer need ASAP

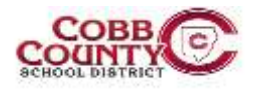

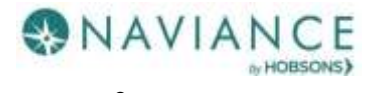

### **Track Submission Status in Naviance**

| T<br>1<br>2 | racking<br>. Go to<br>. Checl<br>staff<br>been<br>3. Tl<br>tr<br>C | g Trans<br>Colleg<br>k the C<br>memb<br>sent fo<br>he Offic<br>ranscrip<br>common | cript & A<br>res I'm Ap<br>Office Ma<br>er has in<br>r that ap<br>ce Materi<br>ots and a<br>n App for | App Ma<br>oplying<br>dicate<br>plicatio<br>als colu<br>ny othe<br>ms or o | terials<br>To Lis<br>colum<br>d that<br>umn will<br>er require<br>other so | Status<br>t<br>n to re<br>all mat<br>l say 'su<br>red mat<br>thool-sp | view w<br>erials h<br>ubmitted<br>terials, l<br>pecific fo | <b>hen a</b><br>aave<br>d' if<br>ike<br>prms, |        |        | Trackir<br>1. Go t<br>To L<br>2. Sele<br>Reco<br>bott<br>3. Che<br>revia<br>subr | ng LOR Sta<br>o Colleges<br>ist<br>ct Letters<br>ommenda<br>om of the<br>ck the Stat<br>ew when a<br>mitted a LC                                                                                                    | i <b>tus</b><br>I'm Apply<br>of<br>tion at the<br>list<br>us column<br>i teacher h<br>DR | to<br>as       |  |
|-------------|--------------------------------------------------------------------|-----------------------------------------------------------------------------------|----------------------------------------------------------------------------------------------------|---------------------------------------------------------------------------|----------------------------------------------------------------------------|-----------------------------------------------------------------------|------------------------------------------------------------|-----------------------------------------------|--------|--------|----------------------------------------------------------------------------------|----------------------------------------------------------------------------------------------------|------------------------------------------------------------------------------------------|----------------|--|
|             | 10                                                                 | ave bee                                                                           | ensent                                                                                                |                                                                           |                                                                            |                                                                       |                                                            |                                               |        |        | Sulla 1                                                                          |                                                                                                    | Table B                                                                                  | Canad Research |  |
|             | College                                                            | Type                                                                              | Deadline                                                                                              | Expected<br>Difficulty*                                                   | Transcripts                                                                | Office<br>materials                                                   | Submission<br>Type ()                                      | Application                                   |        |        | 44-14148                                                                         | Constant Provent                                                                                                    |                                                                                          | ĸ              |  |
| j           | of Central<br>Florida                                              | RD                                                                                | Decision                                                                                              | N/A                                                                       | requested                                                                  | Pending                                                               | <b>.</b>                                                   | Submitted 🛩                                   | 🖌 EDIT | MORE 1 |                                                                                  | and the second second s |                                                                                          | attend in      |  |
| i           | Docufide<br>Dema<br>College                                        | RD                                                                                | Regular April<br>Decision 1                                                                           | N/A                                                                       | Final sent                                                                 | Final<br>submitted                                                    | 题                                                          | Accepted 🛩                                    | / EDIT | MORE 1 |                                                                                  | -                                                                                                    |                                                                                          |                |  |

#### **Tips & Getting Help**

- Tip: After you match your Common App account with your Naviance account, your Common App applications/ schools will feed *automatically* into your Colleges I'm Applying To list in Naviance.
- If you still have questions, reach out to your counselor if you need help with this! 🐵

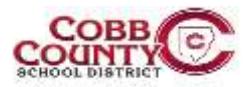